Employees can view/edit goals they have written or goals assigned to them. Employees can add updates notes to goals throughout the year to track progress.

## Tasks

- Add Additional Goal
- Edit or Discontinue a Goal

## Add Additional Goal

After initial goals have been approved, employees can write new goals at any time.

## Go to the **Performance** app Performance and click on **Goals**.

2. Click Edit

1.

- 3. Click Add
- 4. Enter the Goal title. Add a description and select the category.
- 5. Click Submit and the goal will route to the manager for approval. Once approved, it can be edited by the employee.

## Edit or Discontinue a Goal

Only goals that have been approved by the manager are editable. Cascaded goals are editable if the manager enabled editing before assigning the goal.

- 1. Follow steps 1 and 2 for Add a Goal.
- 2. Click on the goal you wish to edit.
- 3. Enter the updates or edits in the **Description**. Select a new **Status**, if appropriate.
- If the goal is no longer appropriate, select the Status of No Longer Needed. Selecting this Status will remove the goal from future evaluations.

| Status | select one 🔹     |
|--------|------------------|
| _      |                  |
| Ļ      | select one       |
|        | Not Started      |
|        | In Progress      |
|        | Completed        |
|        | No Longer Needed |

Screenshot 1: Status dropdown option of No Longer Needed

Click Submit

and the goal will route to the manager for

Manager Review & Year-end Self-Conversation evaluation Manager-Evaluation Perf R pg. 1

Requesting

Feedback